# **ONE NATIONWIDE**

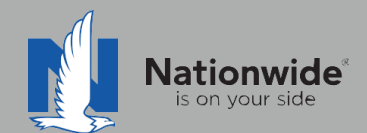

# ITC TurboRater Guide

The contents of this guide refer to the new One Nationwide Product and the PolicyCenter platform, which may not be available in all states.

#### Disclaimer

I agree that I am either: (a) an Independent Contractor who has a contract and/or valid appointment with Nationwide Mutual Insurance Company, Allied Insurance Company, Harleysville Insurance Group, or an affiliate or subsidiary of one or more of these companies (hereafter, "Independent Contractor Agent"); or (b) an employee of or an independent contractor retained by an Independent Contractor Agent.

#### Independent Contractor Agents

Nationwide/Allied/Harleysville agents who are independent contractors are responsible for managing their own agencies. There are certain Nationwide procedures that must be followed in order to do business with Nationwide (e.g. use of a Nationwide approved system to transmit business). The information in this training program may contain some of these required procedures and will be designated as such here or in other materials from Nationwide. All other documentation and information provided herein is for your consideration only, and it is not required that you use it. Nationwide cannot and does not guarantee that using any of the information contained herein will result in achieving your desired objectives, or that it is current or in compliance with your specific state laws. Nationwide continues to recommend that you consult with your personal attorney and business advisors regarding the specific operations of your agency.

#### Independent Contractor Employee/Associate Agents

Independent Contractor Employee/Associate Agents must comply with the terms of their contract(s) with Nationwide and their Independent Contractor Agent, and other required Nationwide policies and procedures. The information in this training program may contain some of these required procedures and will be designated as such here or in other materials from Nationwide. All other documentation and information provided herein is for your consideration only, and it is not required that you use it, or that it is current or in compliance with your specific state laws. Nationwide recommends that you consult with the Agency Principal if you have any questions.

With more than 80 percent of our new business quotes in the independent channel coming from comparative raters, it is imperative to ensure the rater is set up correctly and used to its fullest. This guide will help with rater set-up and includes tips/tricks to help get the most out of the comparative rater.

# TABLE OF CONTENTS

PAGE

| 1 | Rater Set-Up                                                  | 2  |
|---|---------------------------------------------------------------|----|
| 2 | <u>Discounts</u>                                              | 3  |
| 3 | Bridging                                                      | 7  |
| 4 | <u>Common Errors and</u><br><u>Frequently Asked Questions</u> | 10 |
|   | <u>One-Page Guide to</u><br><u>Quoting and Discounts</u>      | 13 |

© 2019 Nationwide Mutual Insurance Company. Confidential and proprietary.

1

To quote using TurboRater, the rater must be set up properly. Please follow the instructions below to enter credentials for rating in the rater. Please note, that for TurboRater, this will need to be done for each LOB and State.

# **Carrier** logins

To set login information:

- 1. Click on Administration on the Turbo Rater main menu.
- 2. Select Edit Companies.

- 3. Select the State and LOB you wish to set. *This will need to be done for each State and LOB.*
- 4. Scroll to find and select "Nationwide", then enter your Agency Code (in the **Producer Code** field) and your Agent Center/PolicyCenter user name and password.

#### Harleysville agents:

- If Nationwide does not appear as an option, contact ITC Turbo Rater and ask them to add Nationwide to your rater.
- You must use your Agent Center ID and password, NOT your Harleysville ID and code.
   Need more info?
- 5. Click Save Changes when you are finished.
- 6. Once the message "Your changes were successfully saved" is received, click **Exit Administration**.

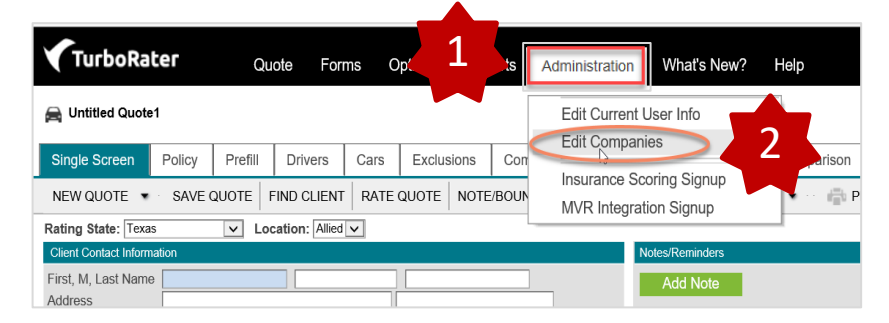

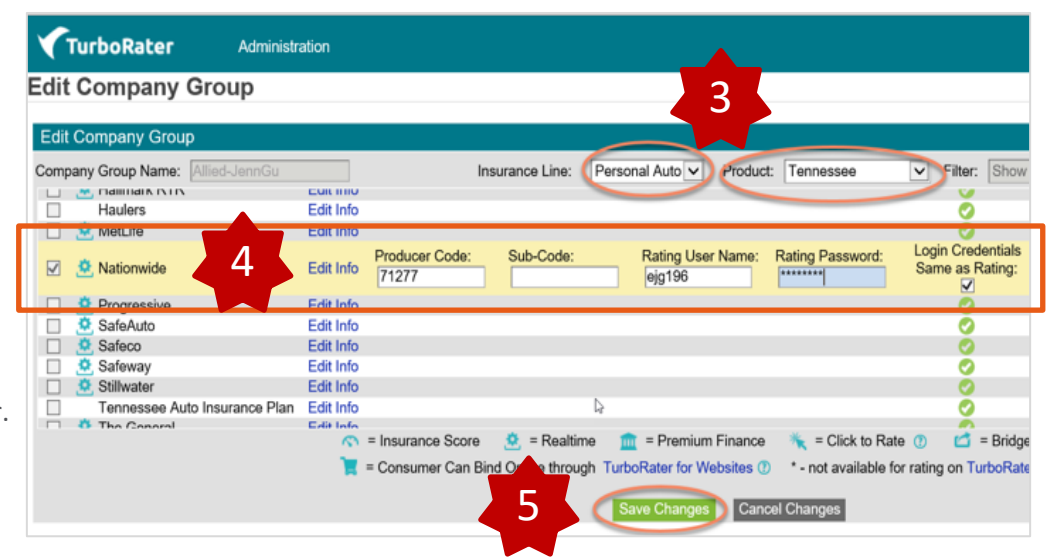

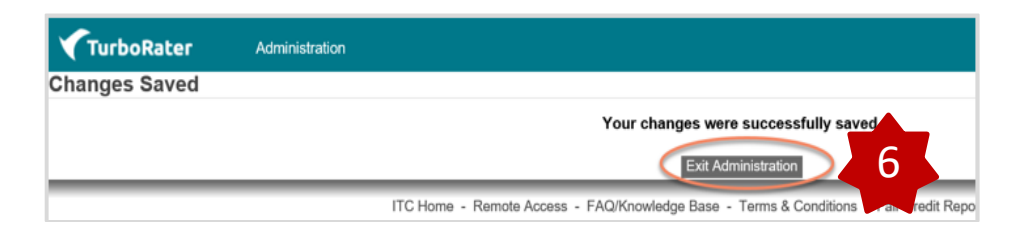

© 2019 Nationwide Mutual Insurance Company. Confidential and proprietary.

2

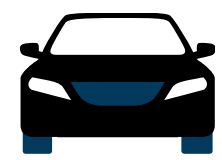

# Auto Discounts

| Discount                      | Description                                                                                                    | Rater Question                                                                                | Rater Screen                            | What is the<br>rater's default<br>setting? | Can agents<br>change the<br>default? |
|-------------------------------|----------------------------------------------------------------------------------------------------|-----------------------------------------------------------------------------------------------|-----------------------------------------|--------------------------------------------|--------------------------------------|
| Auto and Home                 | Save more by quoting Auto and Home together                                                                                           | Multi Policy Discount?                                                                        | Company Questions                       | Default = NO                               | Yes                                  |
| Advanced Quote                | Advanced Quote Discount(AQD) is given<br>for quoting at least 8 days from current<br>dateEffective DatePolicy: General<br>Information |                                                                                               | Policy: General<br>Information          | N/A                                        | No                                   |
| SmartRide                     | Earn a discount based on how you drive                                                                                                | SmartRide Mileage<br>Discount                                                                 | Company Questions                       | Default = YES                              | Yes                                  |
| SmartRide Instant             | Earn an up-front SmartRide discount based on manufacturer captured telematics data                                                    | Does the customer<br>consent to sharing their<br>telematics data to be<br>used in this quote? | Company Questions                       | Default – YES                              | Yes                                  |
| Paperless Policy              | Save money by having documents<br>delivered electronically                                                                            | Paperless Discount                                                                            | Policy: Quote Details                   | Default = NO                               | No                                   |
| Auto Financial                | Receive a discount for having a traditional, variable, or annuity financial product                                                   | Nationwide Financial                                                                          | Company Questions                       | Default = NO                               | Yes                                  |
| Paid in Full <sup>1</sup>     | Save money by paying your auto premium in full                                                                                        | Payment Option                                                                                | Policy/General<br>Information/Coverages | Default =<br>Installments                  | No                                   |
| Easy Pay Sign-up <sup>2</sup> | Save money by choosing to pay with<br>reoccurring monthly EFT                                                                         | Easy Pay Discount                                                                             | Company Questions                       | Default = YES                              | Yes                                  |
| Good Student <sup>3</sup>     | Drivers who are students meeting a certain level of scholastic achievement                                                            | Good Student                                                                                  | Drivers: Driver<br>Attributes           | Default = NO                               | No                                   |

<sup>1</sup> Paid in Full is a new discount being rolled out with our new rating plan. DE and SC will be effective in 2021 with more states coming in 2022

<sup>2</sup> Easy Pay Sign-up will be discontinued and replaced with Recurring EFT when Paid in Full is introduced to the state.

<sup>3</sup> Good Student question appears when driver is Youthful and Industry of "Student (Full-Time)" is selected

© 2019 Nationwide Mutual Insurance Company. Confidential and proprietary.

# Setting Defaults for Nationwide-Specific Auto Discounts

2

1. Click on **Administration** on the Turbo Rater main menu.

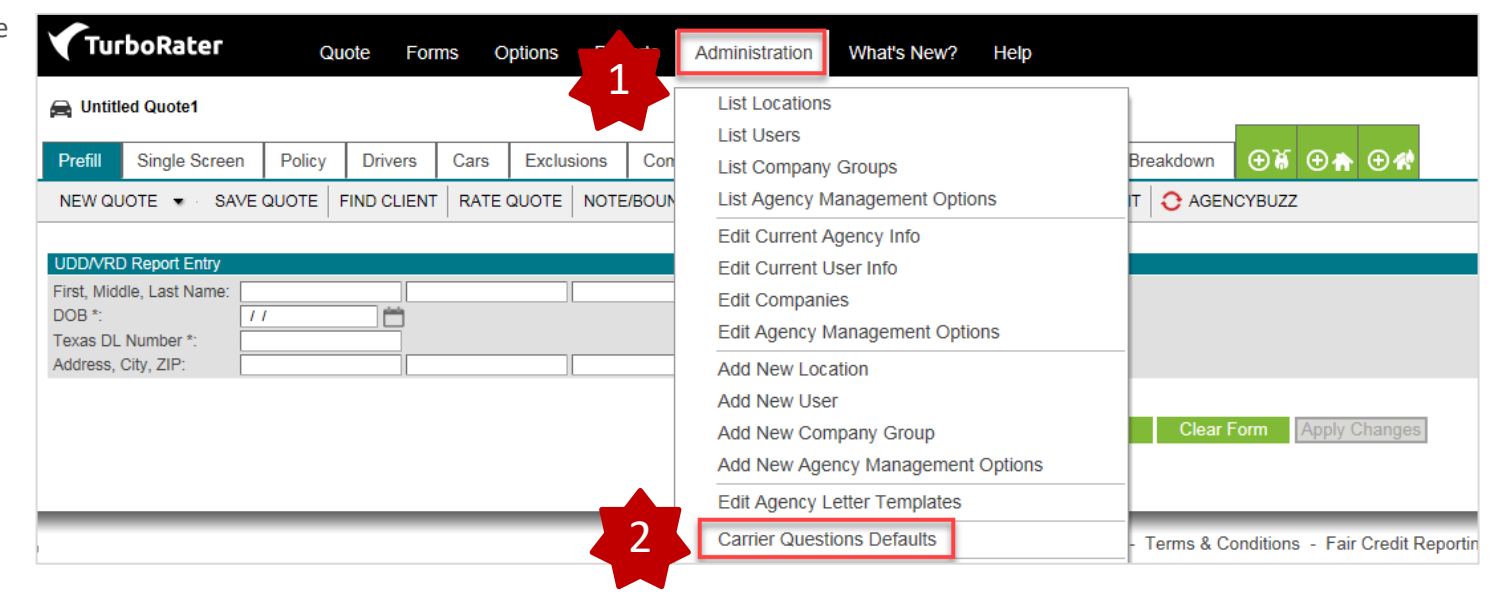

Defaults.

2. Select Carrier Questions

- 3. Select the desired state.
- Locate "Nationwide" in the list of carriers that appears below, then modify any of the defaults using the fields to the right of the discount list.

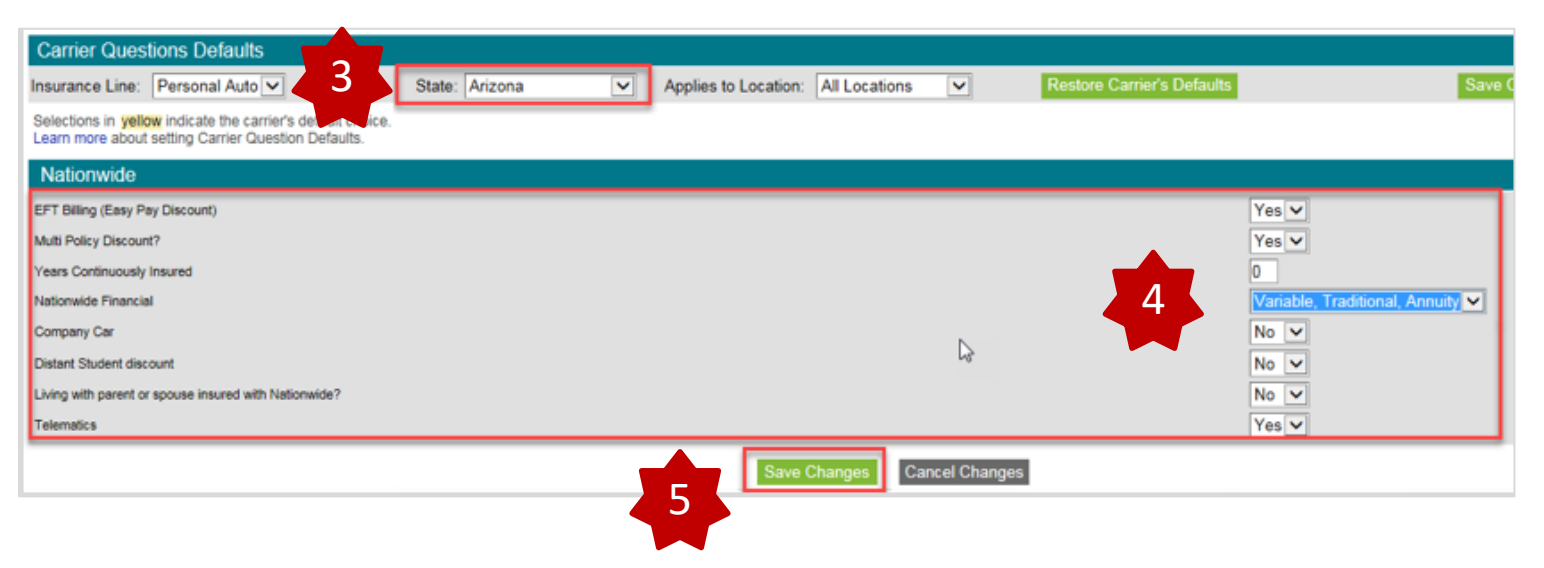

5. Click Save Changes.

© 2019 Nationwide Mutual Insurance Company. Confidential and proprietary.

2

# Selecting SmartRide for Specific Vehicles

On the "Company Questions" page, select **Yes** for Telematics on each vehicle you would like to enroll.

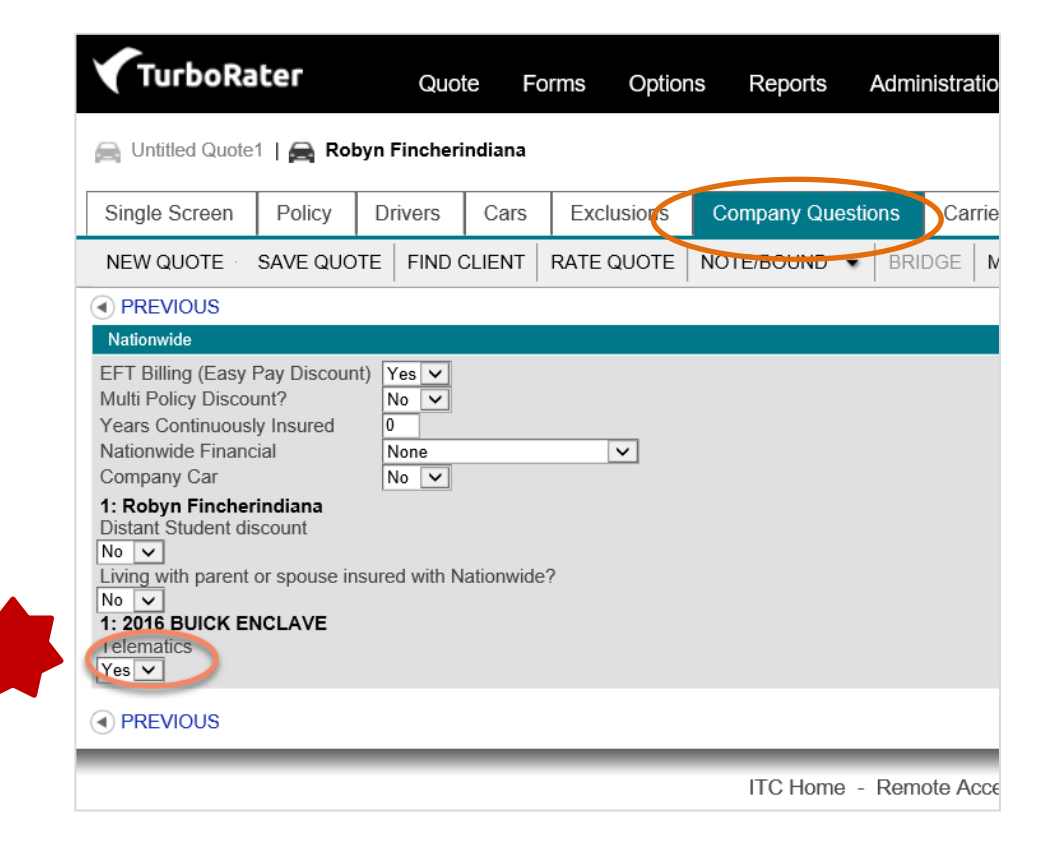

© 2019 Nationwide Mutual Insurance Company. Confidential and proprietary.

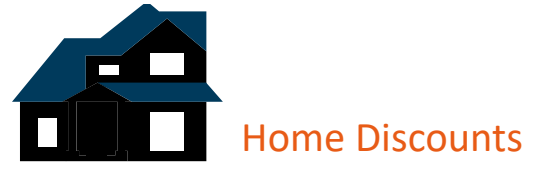

| Discount          | Description                                                                                                    | Rater Question                                                                             | Rater Screen                                                      | What is the rater's default setting? | Can agents<br>change the<br>default? |
|-------------------|----------------------------------------------------------------------------------------------------|--------------------------------------------------------------------------------------------|-------------------------------------------------------------------|--------------------------------------|--------------------------------------|
| Home and Auto     | Save more by quoting Auto and Home together                                                                     | Companion Auto Policy                                                                      | Policy: Other<br>Insurance                                        | Default = NO                         | No                                   |
| Multi-Line        | The more products the customer has with us, the more they can save                                              | Does Named Insured<br>Have                                                                 | Policy: Company<br>Credits                                        | Default = NO                         | No                                   |
| Gated Community   | Discount available when the community is surrounded by a fence with all entrances secured                       | Gated Community                                                                            | Policy: Other Credits                                             | Default= NO                          | No                                   |
| Home Renovation   | Credit may be applied based on the age of certain home components renovated                                     | Heating Update<br>Electrical Update<br>Plumbing Update<br>Roofing Update<br>Cooling Update | Policy: Property<br>Information<br>(Cooling) Company<br>Questions | Default = NO                         | No                                   |
| Protective Device | Discount given to customers with protective devices, i.e. fire alarm or burglar alarm, installed in their home  | Burglar Alarm<br>Fire Alarm<br>Sprinklers                                                  | Policy: Protective<br>Devices                                     | Default = NO                         | No                                   |
| Smart Home*       | Discount given to customers who have<br>monitoring systems in their home to check<br>for items like water leaks | Smart Home Monitoring                                                                      | Company Questions                                                 | Default = NO                         | No                                   |

\* Available in AL, AZ, CA, CT, DC, IA, IL, MS, OH, TX, VA, VT and WA only

 $\ensuremath{\mathbb{C}}$  2019 Nationwide Mutual Insurance Company. Confidential and proprietary.

# Bridging into the Nationwide Quote

To bridge directly into the Nationwide quote:

1. Select the **Bridge** link from the rate screen.

- TurboRater Quote Forms Options Reports Administration What's New? Help 🚔 Jenn INITCProdOne Carrier Selection ⊕ ♠ ⊕ ⋪ Single Screen Policy Drivers Cars Exclusions Company Questions Comparison Breakdown BRIDGE MEXICO ROADSIDE • NEW QUOTE SAVE QUOTE FIND CLIENT RATE QUOTE IND RINT O AGENCYBUZZ **PREVIOUS** Fast Requote Misc Fees Semi-Annual Change Named Insured To: Jenn INITCProdOne Term: NOTE/BOUND BRIDGE MEXICO · ROADSIDE · PRINT **O** AGENCYBUZZ Nationwide - Warnings Car/Driver # 5000 Medical Payment limit shown. 100 Comprehensive deductible shown. 1,2 250 Collision deductible shown. 1,2 30 Rental limit sho 1.2 Cancel
- 2. A "Warnings" popup will display to show any changes that were made to the quote. Click **Ok** to continue.
- Carrier Selection
  Carrier Bridges
  Nationwide
  Agency Management System Bridge
  No agency management system has been configured, learn more about ITC's Insurance Pro
  Close
  Close
  Close
  Close
  Close
  Close
  Close
  Close
  Close
  Close
  Close
  Close
  Close
  Close
  Close
  Close
  Close
  Close
  Close
  Close
  Close
  Close
  Close
  Close
  Close
  Close
  Close
  Close
  Close
  Close
  Close
  Close
  Close
  Close
  Close
  Close
  Close
  Close
  Close
  Close
  Close
  Close
  Close
  Close
  Close
  Close
  Close
  Close
  Close
  Close
  Close
  Close
  Close
  Close
  Close
  Close
  Close
  Close
  Close
  Close
  Close
  Close
  Close
  Close
  Close
  Close
  Close
  Close
  Close
  Close
  Close
  Close
  Close
  Close
  Close
  Close
  Close
  Close
  Close
  Close
  Close
  Close
  Close
  Close
  Close
  Close
  Close
  Close
  Close
  Close
  Close
  Close
  Close
  Close
  Close
  Close
  Close
  Close
  Close
  Close
  Close
  Close
  Close
  Close
  Close
  Close
  Close
  Close
  Close
  Close
  Close
  Close
  Close
  Close
  Close
  Close
  Close
  Close
  Close
  Close
  Close
  Close
  Close
  Close
  Close
  Close
  Close
  Close
  Close
  Close
  Close
  Close
  Close
  Close
  Close
  Close
  Close
  Close
  Close
  Close
  Close
  Close
  Close
  Close
  Close
  Close
  Close
  Close
  Close
  Close
  Close
  Close
  Close
  Close
  Close
  Close
  Close
  Close
  Close
  Close
  Close
  Close
  Close
  Close
  Close
  Close
  Close
  Close
  Close
  Close
  Close
  Close
  Close
  Close
  Close
  Close
  Close
  Close
  Close
  Close
  Close
  Close
  Close
  Close
  Close
  Close
  Close
  Close
  Close
  Close
  Close
  Close
  Close
  Close
  Close
  Close
  Close
  Close
  Close
  Close
  Close
  Close
  Close
  Close
  Close
  Close
  Close
  Close
  Close
  Close
  Close
  Close
  Close
  Close
  Close
  Close
  Close
  Close
  Close
  Close
  Close
  Close
  Close
  Close
  Close
  Close
  Close
  Close
  Close
  Close
  Close
  Close
  Close
  Close
  Close
  Close
  Close
  Close
  Close
  Close
  Close
  Close
  Close
  Close
  Close
  Close
  Close
  Close
  Close
  Close
  Close
  Close
  Close
  Close
  Close
  Close
  Close
  Close
  Close
  Close
  Close
  Close
  Close
  Close
  Close
  Close
  Close
  Close
  Close
  Close
  Close
  Close
  Close
  Close
  Close
  Close
  Close
  Close
  Close
  Close
  Close
  Close
  Close
  Close
  Close
  Close
  Close
  Close
  Close
  Close
  Close
  Close
  Close
  Close
  Close
  Close
  Close
  Close
  Close
  Close
  Close
  Close
  Close
  Close
  Close
  Close
  Close
  Close
  Close
  Close
  Close
  Close
  Close
  Close

3. Click Nationwide.

4. Enter your Agent Center login on the page that opens. Logging in will take you to your quote.

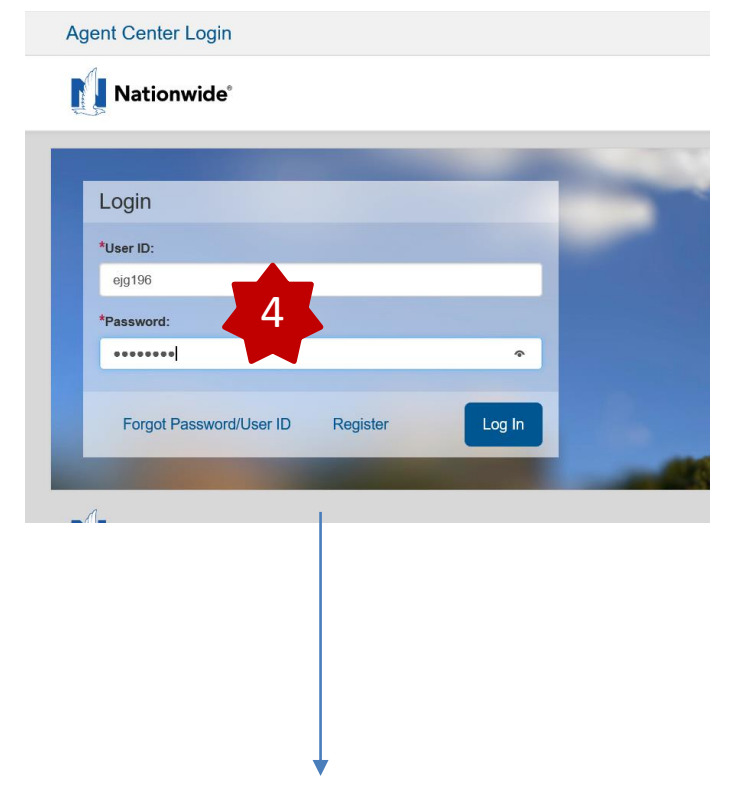

#### In Policy Center:

For an auto quote, you will land on the Policy Info screen. For a home quote, you will land on the Qualification screen.

Thumbnail images of these screens are included on the next page of this guide so you can check that you are landing on the correct page.

 $\ensuremath{\mathbb{C}}$  2019 Nationwide Mutual Insurance Company. Confidential and proprietary.

5. You will be launched into the policy you bridged. Below are thumbnails of the screens you should land on after bridging.

Submission (Pending) 🚓 Personal Auto Arizona Effective: 05/01/2021 Test AZ Account: 9611628892 Policy Info Next > Quote Submission 78231919 Address has been validated. -Primary Named Insured Change To: Policy Details Test AZ Term Type \* 6 months -Name \* 1 Phone 123-123-1234 x#### Number of Terms • Policy Address Change To: Effective Date \* 05/01/2021 ÷. 1827 W NEW RIVER RD 11/01/2021 Expiration Date PHOENIX, AZ 85087-8233 Rate State Arizona County MARICOPA \* New Business Business Type -Discounts -None Selected 🔍 Secondary Named Insured Affinity Easy Pay Sign Up \star 💿 Yes No • Property Product Non-NW Homeowners and Insurance Score Notice? Paperless Policy • Yes 🔷 No Notice Acceptance 04/30/2021 12:01 AM Timestamp **Financial Products** Does the customer consent 🔹 💿 Yes 🕓 No Annuity to sharing their telematics

#### Auto

#### Home

| <u>Ú</u>              | Des <u>k</u> top ▼ | Account $ \bullet $ Policy $ \bullet $ Search $ \bullet $ Ieam Testing $ \bullet $ Training $ \bullet $                                               | <ul> <li>Live Chat for Agents</li> </ul> |
|-----------------------|--------------------|----------------------------------------------------------------------------------------------------|------------------------------------------|
| Actions               | ⇔                  | Submission (Pending) 🚮 Homeowner Arizona Effective: 05/01/2021 TEST AZ                                                                                | Account: 1342727078                      |
| Submission 7834708    | 0                  | Qualification Next > Quote Withdraw Submission                                                                                                    |                                          |
| Pending               |                    | Is dwelling currently owner-occupied?                                                                                                    | • Yes No                                 |
| O Qualification       |                    | Any insured or household member been convicted of insurance fraud?                                                                                    | Yes  No                                  |
| Policy Contract       | ~                  | Any insured or household member been convicted of a felony in the past 10 years?                                                                      | Ves No                                   |
| Policy Info           |                    | Have you or any member of your household had a fire loss in the past 5 years at any property location that you owned or occupied at the time of loss? | Yes No                                   |
|                       |                    | Property accessible to fire equipment year round?                                                                                                    | • Yes No                                 |
| Dweiling              |                    | Is dwelling in foreclosure process?                                                                                                    | Ves No                                   |
| Dwelling Protection,  | /Risk              | Is the dwelling rented to others as a vacation or short-term rental?                                                                                  | 🔵 Yes 💿 No                               |
| Dwelling Construction | on                 |                                                                                                    |                                          |

© 2019 Nationwide Mutual Insurance Company. Confidential and proprietary.

# **Common Errors**

1. I am receiving an error advising "Nationwide is not returning a rate for this risk via the comparative rater. This is not a determination of eligibility." What does this message mean?

Going forward, when you are quoting on your comparative rater, you will only be presented a rate if the risk meets both the Nationwide underwriting guidelines and risk appetite. As always, you will continue to have the ability to obtain a quote directly through the Agent Center for all eligible risks.

Below is a list of common error messages and the corrective action to take when you receive them.

4

| Error Message                                                              | Corrective Action                                                                                                    |
|----------------------------------------------------------------------------|----------------------------------------------------------------------------------------------------|
| Password Error                                                             | Incorrect Agent Center password entered in rater                                                                                                    |
|                                                                            | - Can be updated in Carrier Settings                                                                                                    |
| Agent Code Error                                                           | Incorrect agent code entered in rater                                                                                                    |
|                                                                            | - Can be updated in Carrier Settings                                                                                                    |
| Carrier Error: At least 1 driver is peeded                                 | Quoto requested without a driver                                                                                                    |
| Carrier Error. At least 1 uriver is needed.                                | Quote requested without a unver.                                                                                                    |
|                                                                            | - Return to appropriate screen in rater and enter at least one driver                                                                                                    |
| Incorrect Garaging Location                                                | No physical address entered in rater.                                                                                                    |
|                                                                            | - Return to appropriate screen in rater and enter address                                                                                                    |
| Carrier Error: At least 1 driver is needed.<br>Incorrect Garaging Location | Quote requested without a driver Return to appropriate screen in rater and enter at least one driverNo physical address entered in rater Return to appropriate screen in rater and enter address |

 $\ensuremath{\mathbb{C}}$  2019 Nationwide Mutual Insurance Company. Confidential and proprietary.

# **Frequently Asked Questions**

1. How do I add Protection Boost to my quote?

Protection Boost is a company-specific question. Simply select "Yes" to that question to include Protection Boost coverage on your quote in applicable states.

| TurboRater                    | Quote       | Forms   | Options         | Reports   | Administration | What's New | ? Help     |
|-------------------------------|-------------|---------|-----------------|-----------|----------------|------------|------------|
| 🚔 Jenn INITCHOOne             |             |         |                 |           |                |            | _          |
| Policy Coverages Compa        | any Questio | ns Ca   | rrier Selection | Compari   | son Breakdow   | n 🕀 🚔 🕀    | R          |
| NEW QUOTE 🔹 SAVE QUOTE        | E FIND CL   | IENT RA | ATE QUOTE       | NOTE/BOUN | D - BRIDGE     | PRINT      | AGENCYBUZZ |
| PREVIOUS                      |             |         |                 |           |                |            |            |
| Nationwide Questions          |             |         |                 |           |                |            |            |
| Paperless                     |             |         |                 |           |                | Yes 🗸      |            |
| Protection Boost              |             |         |                 |           |                | Yes 🗸      |            |
| Cooling Update                |             |         |                 |           |                | No 🗸       |            |
| Fireplace                     |             |         |                 |           |                | No 🗸       |            |
| HO4/HO6 Number of Apartments: |             |         |                 |           | 1              |            |            |

2. I would like to include Brand New Belongings (Personal Property Replacement Cost) coverage for my client. How do I do this?

> This coverage is available with the new OneNationwide product. To include Brand New Belongings, simply select **Yes** for "Personal Property Replacement Cost" in the "State Endorsements" section of TurboRater.

#### State Endorsements

| ndiana |                                                                                            |
|--------|--------------------------------------------------------------------------------------------|
| No 🗸   | Special Personal Property                                                                  |
| No 🗸   | Actual Cash Value Loss Settlement - Roof Surfacing                                         |
| No 🗸   | Additional Residences Rented To Others                                                     |
| No 🗸   | Business Pursuits                                                                          |
| No 🗸   | Coverage C Special Limits                                                                  |
| No 🗸   | Credit Card, Electronic Fund Transfer Card or Access Device, Forgery and Counterfeit Money |
| Yes 🗸  | Earthquake Coverage                                                                        |
|        | Exterior Masonry Veneer Is: covered 🗸                                                      |
| No 🗸   | Identity Fraud Expense Coverage                                                            |
| No 🗸   | Incidental Farming                                                                         |
| No 🗸   | Loss Assessment Coverage                                                                   |
| No 🗸   | Loss Assessment Earthquake                                                                 |
| Yes 🗸  | Mine Subsidence Coverage                                                                   |
| No 🗸   | Ordinance or Law Coverage - Increased Limit                                                |
| No 🗸   | Permitted Incidental Occupancies - Residence Premises                                      |
| No 🗸   | Personal Injury                                                                            |
| No 🗸   | Personal Property At Other Residences - Increased Limit                                    |
| Yes 🗸  | Personal Property Replacement Cost                                                         |
| No 🗸   | Refrigerated Property Coverage                                                             |
| No 🗸   | Scheduled Glass                                                                            |
| No 🗸   | Scheduled Personal Property                                                                |
| No 🗸   | Snowmobile                                                                                 |
| No 🔽   | Water Backup and Sump Discharge or Overflow                                                |
|        |                                                                                            |

© 2019 Nationwide Mutual Insurance Company. Confidential and proprietary.

Nationwide ITC TurboRater Guide

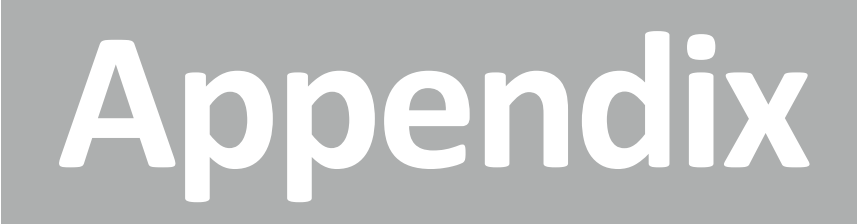

### Nationwide ITC TurboRater Guide

## One-Page Guide to Quoting and Discounts

# **Optional Discounts**

| Discount         | Applied by<br>Default? |
|------------------|------------------------|
| SmartRide        | YES                    |
| Paperless Policy | NO                     |
| Good Student     | NO                     |
| Auto Financial   | NO                     |
| Auto and Home    | NO                     |

# **Calculated Discounts**

(applied automatically based on quote information)

- Accident Free >
- 3+ Years with Prior Carrier >
- Multi-Vehicle >
- Affinity >
- New Vehicle >

# Additional Features

(available after quote bridges to the Nationwide PolicyCenter)

- Vanishing Deductible >
- **Accident Forgiveness** >
- New Car Replacement Plus >
- **Total Loss Deductible Waiver** >
- Identity Theft/Fraud Expense > Coverage

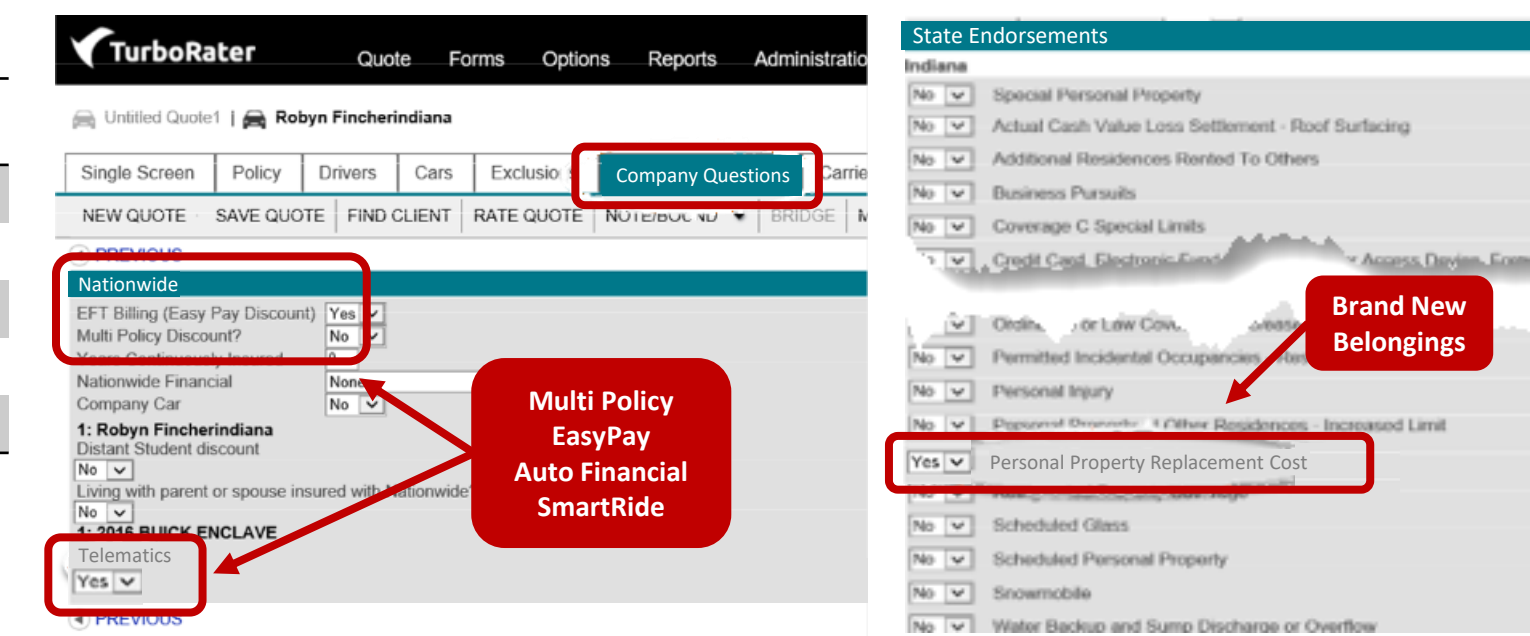

| Tur                                                                         | boRater                                              | c         | Quote For   | ns Options        | Reports A                    | dministration  | What's Nev                      | FurboRa                                                                                                    | ter<br>I A 1                                   | Gu<br>EST INDIA | ole P<br>NA | orms                                         |
|-----------------------------------------------------------------------------|------------------------------------------------------|-----------|-------------|-------------------|------------------------------|----------------|---------------------------------|----------------------------------------------------------------------------------------------------|------------------------------------------------|-----------------|-------------|----------------------------------------------|
| D. Jann                                                                     |                                                      |           |             |                   |                              |                |                                 | Single Screen                                                                                                    | Policy                                         | Drivers         | Cas         | Ex                                           |
| W. Jenn                                                                     | INITCHOONE                                           |           |             |                   |                              |                |                                 | NEW QUOTE                                                                                                    | SAVE OUC                                       | DTE FIND        | CLIENT      | RATE                                         |
| Policy                                                                      | Coverages                                            | Company   | Questions   | Carrier Selection | Comparison                   | Breakdown      |                                 | Rating State: Inde                                                                                                    |                                                | e la            | scation:    | Allet y                                      |
| NEW QU<br>PREVIO<br>Nationw<br>Paperle<br>Protect<br>Cooling T<br>Fireplace | OUS<br>vide Questions<br>ess<br>tion Boost<br>Update | IVE QUOTE | FIND CLIENT | RATE QUOTE        | NOTE/BOUND                   | BRIDGE         | PRINT<br>Yes V<br>Yes V<br>No V | Finst, M., Laot Name<br>Address<br>Zip, County<br>Dispersion<br>- Aprenti<br>Dispersion<br>Exclusions<br>Insurance Score | TEST<br>UNITOT                                 |                 |             | Uabi<br>Uabi<br>Uabi<br>Uabi<br>Uabi<br>Uabi |
| H04/H0                                                                      | 6 Number of Ap                                       | artments: |             |                   | Paperless Pe<br>Protection B | olicy<br>Boost |                                 | Quote Details                                                                                                    | None V<br>Erral<br>Mentel<br>Nex East<br>Yes V |                 |             |                                              |

© 2019 Nationwide Mutual Insurance Company. Confidential and proprietary.

For internal use only by Nationwide associates and contracted/appointed agents and their employees. Not for public dissemination.

**Brand New** 

Belongings